TRACKENSURE

## Driver Card

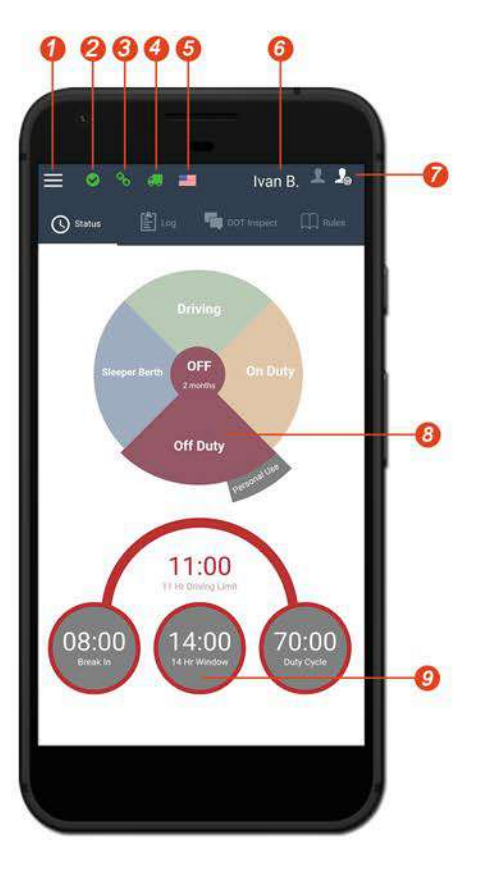

Make sure:

- Your phone or tablet is connected to a power source
- > Your name and truck number are correct
- Your phone or tablet is mounted in a local with a good GPS signal

## TrackEnsure (ELD) Certification

The TrackEnsure ELD is compliant with Federal Motor Carrier Safety Regulation 49 CFR § 395.15 and 49 CFR § 395.20 et seq. regarding AOBRDs and ELDs.

Main Menu

3 Transfer Mode

6 Current Driver

7 Team Switch

9 HOS Clock

2 Malfunction Indicator

4 Connection to Truck ECM

8 Current Status / Status Switch

6 Rule Set USA/Canada

The TrackEnsure ELD is compliant with Section 83 of the Commercial Vehicle Drivers Hours of Service Regulations regarding the use of electronic recording devices.

## Inspection Instructions

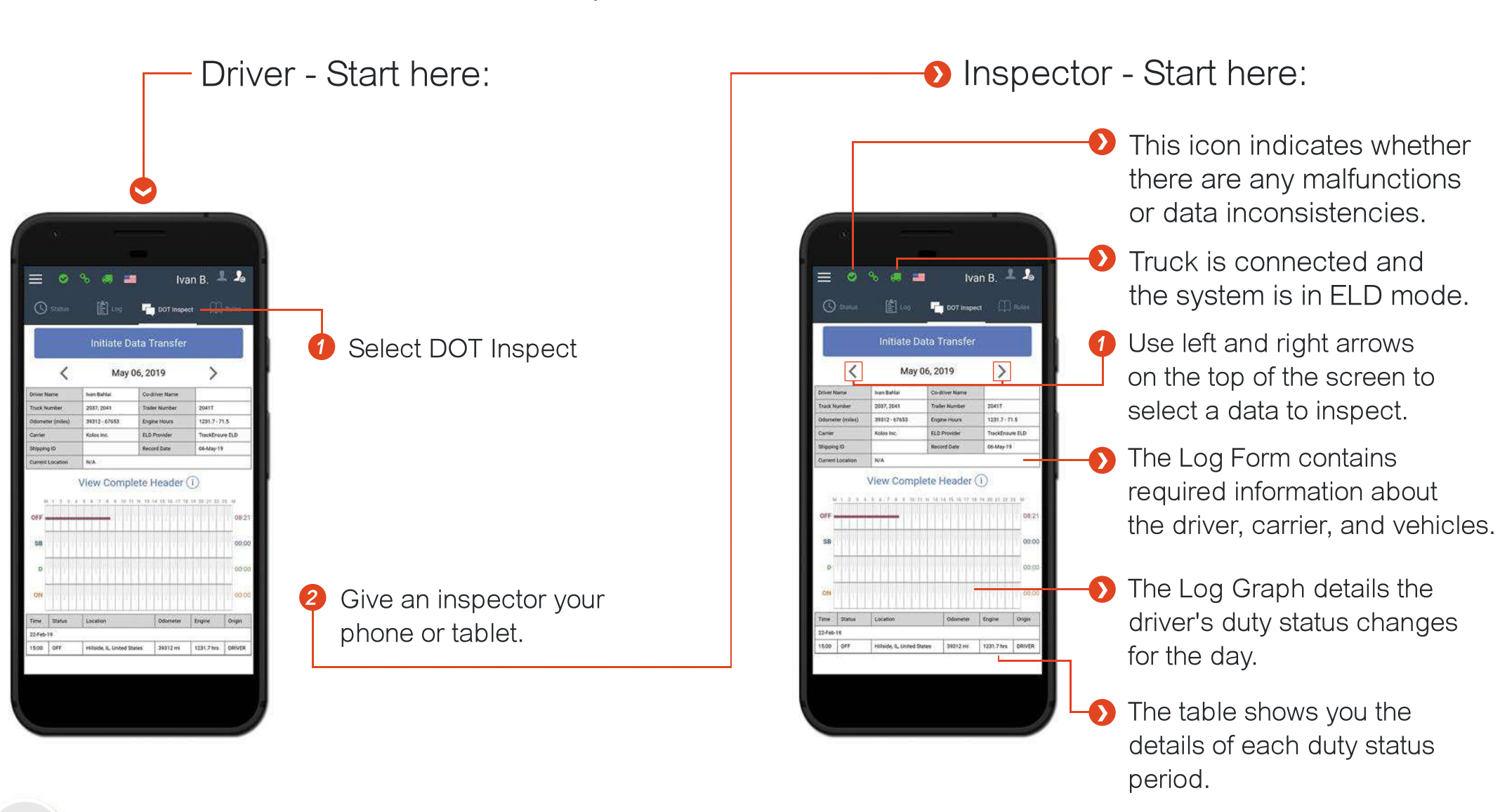

## Need More Help?

Do not hesitate to contact our support team at 1 416 551 6300 or mail us **info@trackensure.com** For future assistance and information on roadside inspection please visit **https://trackensure.com/elog-instructions**